## Annex A – Guide on Booking Appointment

#### Step 1: Go to the Website link given below.

Website: https://www.picktime.com/popularschool

### Step 2: Find and click "Yishun Town Secondary School"

|                             | Popular Bookshop Co Pte Ltd<br>Education/Schools                |   |
|-----------------------------|-----------------------------------------------------------------|---|
| BOOK APPOINTMENT            | YISHUN TOWN SECONDAR > Team Member > Sessions > Info > Complete |   |
| CLASSES                     | Choose a Team Member:                                           |   |
| Location<br>View larger map | YISHUN TOWN SECONDARY SCHOOL                                    | > |

### Step 3: Choose and click the time slot that you want to buy/collect the books.

Popular Bookshop Co Pte Ltd Education/Schools **Click here** to view YISHUN TOWN SECONDAR... > YISHUN TOWN SECON... > Sessions > Info > Complete other available November 2022 dates. ↔ (GMT +08:00) Singapore Standard Time Choose a Session you want to attend: Available S\$ 0.00 1 hr > 10th Nov 2022, 09:00 AM GMT +08:00, Singapore Standard Time Available S\$ 0.00 1 hr > 10th Nov 2022, 10:00 AM GMT +08:00, Singapore Standard Time Available S\$ 0.00 1 hr > 10th Nov 2022, 11:00 AM GMT +08:00, Singapore Standard Time Available S\$ 0.00 1 hr > 10th Nov 2022, 01:00 PM GMT +08:00, Singapore Standard Time

# Step 4: Fill in the necessary particulars and select "Book Appointment".

| Popular Bookshop Co Pte Ltd<br>Education/Schools                                                 |                   |  |  |
|--------------------------------------------------------------------------------------------------|-------------------|--|--|
| YISHUN TOWN SECONDARY SCHOOL > YISHUN TOWN SECONDARY SCHOOL > Nov 10, 09:00 AM > Info > Complete |                   |  |  |
| Enter your Information:                                                                          |                   |  |  |
| FIRST NAME *                                                                                     | LAST NAME         |  |  |
|                                                                                                  |                   |  |  |
| EMAIL ID                                                                                         |                   |  |  |
| MOBILE NUMBER                                                                                    |                   |  |  |
| *65 • 8123 4567                                                                                  |                   |  |  |
| ADDRESS                                                                                          |                   |  |  |
|                                                                                                  |                   |  |  |
| СПУ                                                                                              |                   |  |  |
| STATE                                                                                            | PINCODE / ZIPCODE |  |  |
|                                                                                                  |                   |  |  |
| BOOKING NOTES                                                                                    |                   |  |  |
|                                                                                                  |                   |  |  |
|                                                                                                  |                   |  |  |
| ✓ Book Appointment                                                                               |                   |  |  |

Step 5: Email notification will be sent to confirm your appointment.